## ケアティブの新 URL 切り替え手順

ケアティブ(ハイブリッド版除く)をご利用の場合は、11月 26日(月)10:59 までに新しい URL に切り替えを行ってください。

<新 URL>

https://cloud.caretive.jp/cosmos/Login

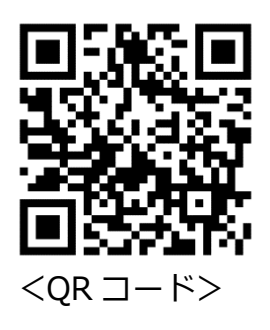

<手順>

## ● iOS(iPad/iPhone)の場合

①ケアティブのアイコンを指で押さえ、アイコンがゆらゆら揺れ始めるまで押し続けます。
 アイコン上部に×印が表示されますので、「×」をタップ(クリック)します。

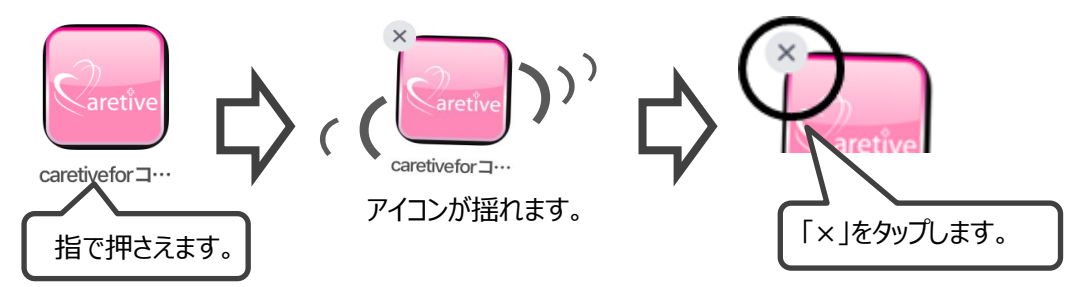

②削除確認のメッセージが表示されますので、「削除」をタップします。→アイコンが消えます。
 ③「ホーム」ボタンを押します。→アイコンの揺れが止まります。

④カメラを起動して上記「QR コード」を読み取ります。

※QR コードが読み取れない場合は Safari を起動し上記 URL を直接入力してください。 ⑤画面上に「"caretive.jp"を Safari で開く」表示されますのでポップアップをタップします。 ⑥新しい URL でケアティブが開きます。

※スマートフォンの場合は、「このコンテンツには、スマートフォン専用のページがあります。 表示しますか?」とメッセージが表示されますので、「OK」をタップしてください。 →スマートフォン用の URL に変わります。(https://cloud.caretive.jp/cosmosSP/Login)

⑥ □ □ マークをタップします。(iPad は画面右上、iPhone は画面下中央にあります)
 メニューの中の「ホーム画面に追加」<sup>※</sup>をタップします。

「ホーム画面に追加」画面が表示されますので「追加」をタップします。

※スマートフォンの場合は、隠れている場合がありますので、「コピー」横をスライドしてください。

 ⑦「ホーム」ボタンを押します。画面上に、ケアティブのアイコンが 表示されていることを確認してくてください。
 以上で iOS での切り替え作業は終了です。

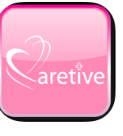

caretivefor ⊐…

## ● Android の場合

①ケアティブのアイコンを指で押さえます。

- ②上部に「削除」メニューが表示されますので、アイコンをメニューの位置までドラッグ& ドロップします。→アイコンが消えます。
- ③QR コードリーダアプリを起動し、前ページの「QR コード」を読み取ります。

※QR コードリーダアプリがインストールされていない場合は Chrome を起動し前ページの URL を直接入力してください。

④新しい URL でケアティブが開きますので、画面右上にある ・ マークをタップします。

- ⑥「ホーム画面に追加」画面が表示されますので「追加」をタップします。
- ⑦「ホーム」ボタンを押します。画面上に、ケアティブのアイコンが
  表示されていることを確認してくてください。

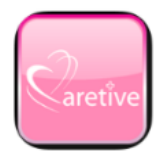

caretivefor ⊐…

以上で Android での切り替え作業は終了です。

## ● パソコンの場合

①Google Chrome を開きます。

②ブックマークから、ケアティブを削除します。

デスクトップにケアティブのアイコンがある場合は、削除します。

③前ページの URL を入力します。

④☆マーク (ブックマーク) をクリックします。

以上で、パソコンの切り替え作業は終了です。

ご不明な点等がございましたら、コンダクトサポートセンターまでお問い合わせください。 お電話が繋がりにくい場合は、FAXまたはメールをご利用ください。 TEL 0120-036-653・FAX 076-296-3369 Mail spm@conduct.co.jp

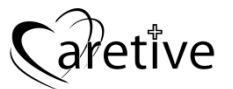